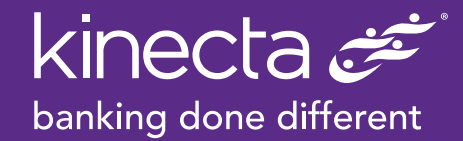

# **Cash Back Rewards Redemption**

## To redeem your earned rewards, follow these 4 easy steps:

#### 1. Login

Login to your Kinecta Online Banking account by entering your username and password.

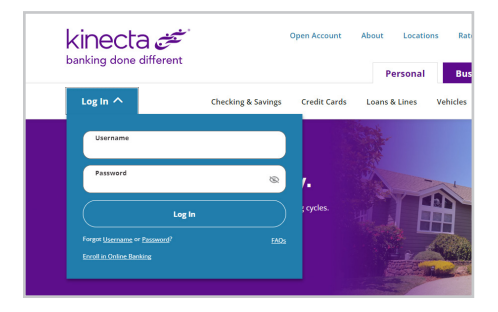

### 2. Go to Card Rewards

Hover over Accounts and click on Card Rewards.

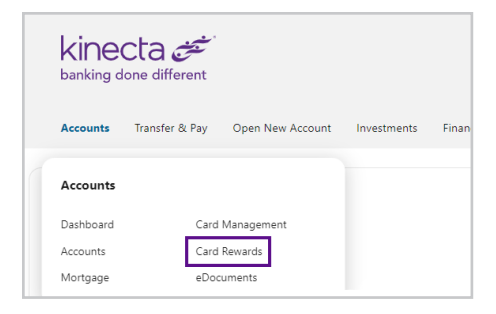

#### 3. Select Card

Click Access Now button, or if applicable, select the card you wish to redeem rewards from prior to clicking the button.

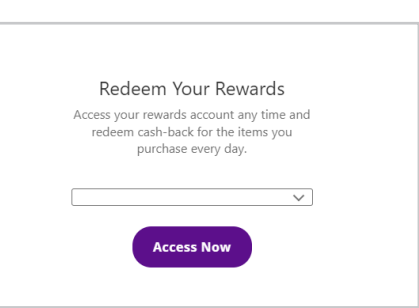

#### 4. Redeem Your Rewards

From the top menu, hover over Redeem Cash Back, then click the Cash Back link.

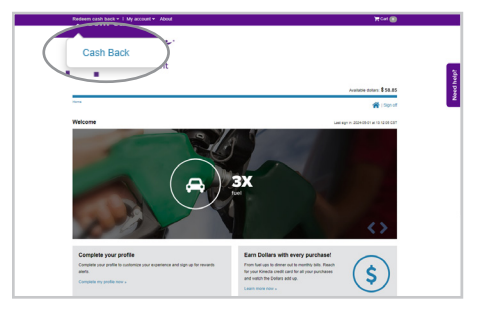

For more details, click here to view the Cash Back Rewards Program details.

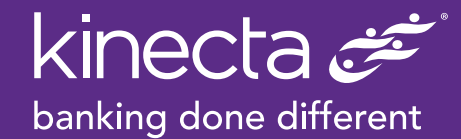

# How to place order

#### 5. Enter a dollar value to redeem

Redeemable dollars available located in top right-hand corner.

#### Redeem Cash

Enter a dollar value

A statement credit toward your balance will be reflected on your card statement within 1-2 billing cyc No cancellations or refunds on this item.

Please allow 3-5 business days for Cash Back to be deposited into your Kinecta savings/checking ac

58.85

#### 6. Select Cash Back type

Statement credits toward your balance may take 1-2 billing cycles. Checking/Savings deposit may take 3-5 business days.

#### 7. (For checking/savings deposit)

Enter 14-digit checking/savings account number (not member number), then click Next.

#### 8. Checkout

Enter your contact information and continue to step 2.

#### 9. Review order

Review order summary and click Place my order to submit order. *No cancellations or refunds can be made.* 

### 10. Confirmation

A confirmation email will be sent to the email provided. Click on view order status for updates on your order.

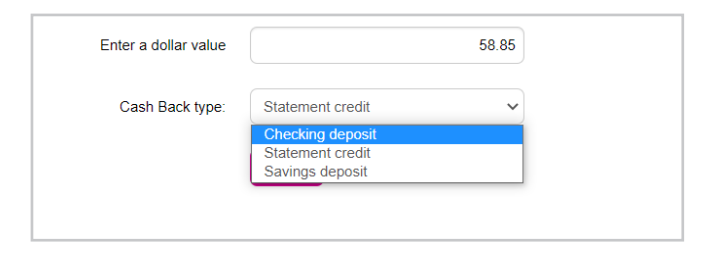

| A statement credit toward your b<br>No cancellations or refunds on th                                    | A statement credit toward your balance will be reflected on your card statement within 1-2 billing cycles.<br>No cancellations or refunds on this item. |                |  |  |
|----------------------------------------------------------------------------------------------------|----------------------------------------------------------------------------------------------------|----------------|--|--|
| Please allow 3-5 business days for Cash Back to be deposited into your Kinecta savingsichecking account. |                                                                                                    |                |  |  |
| Enter a dollar value                                                                                     | 58.85                                                                                                    |                |  |  |
| Bank Account Number<br>(MICR):                                                                           |                                                                                                    | Save Account 🔮 |  |  |
| Re-enter Bank Account<br>Number (Micro<br>Cash Ba                                                        | Next »                                                                                                    |                |  |  |

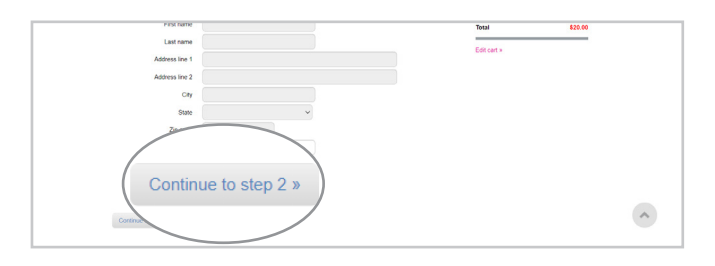

| Check Out                                               | Order summary                                                                                                    |                        |
|---------------------------------------------------------|----------------------------------------------------------------------------------------------------|------------------------|
| Ref Palace Market Alary & Rower Bar<br>Place my order > | Reserved reset<br>Provide the second second se | 30<br>858.85<br>858.85 |

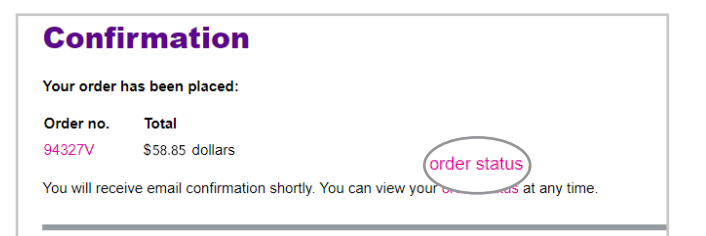